# ИНСТРУКЦИЯ ПО РЕГИСТРАЦИИ УЧАСТНИКОВ ЧЕМПИОНАТА CASE-IN

Для регистрации **на сайте** Чемпионата CASE-IN необходимо перейти по ссылке

# http://lk.case-in.ru

или отсканировав QR-код ниже

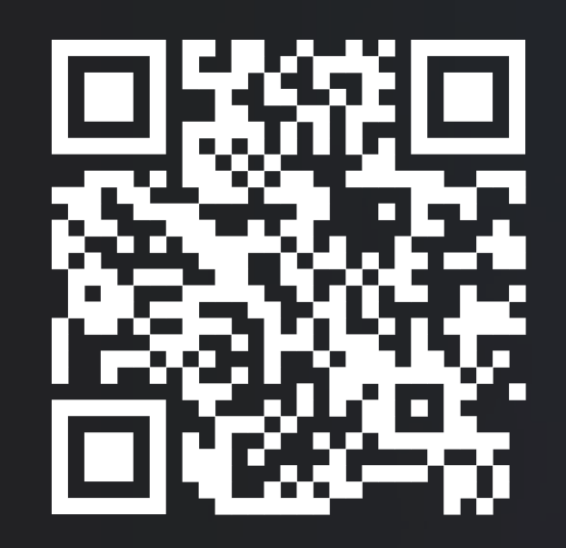

# Войти

Пожалуйста, войдите с одним из ваших внешних аккаунтов. Или зарегистрируйтесь и авторизуйтесь на сайте CASE-IN ®:

| @     | E-mail agpec |                    |                |
|-------|--------------|--------------------|----------------|
| *     | Password     |                    |                |
| Запом | инить меня   |                    |                |
|       |              |                    |                |
|       |              | Войти »            |                |
|       |              |                    | Забыли пароль? |
|       |              | или                |                |
|       |              | Войти через Google |                |
|       |              | Войти через Yandex |                |
|       |              | Войти через VK     |                |

Далее войдите в Ваш Личный кабинет, введя **электронную почту и пароль,** указанные при регистрации

Либо зарегистрируйтесь на сайте, нажав на соответствующую кнопку

### Войти

Пожалуйста, войдите с одним из ваших внешних аккаунтов. Или зарегистрируйтесь и авторизуйтесь на сайте CASE-IN ®:

) E-mail адрес

Password

запомнить меня

|      | Войти   | »      |   |       |            |   |
|------|---------|--------|---|-------|------------|---|
|      |         |        |   | Забыл | и пароль   | ? |
|      | — или   |        |   |       |            |   |
| Войт | и через | Google |   |       |            |   |
| Войт | и через | Yandex |   |       |            | ] |
| Boi  | йти чер | es VK  |   |       |            | ] |
| Å    |         | -@-    | 凸 | Å     | <b>S</b> i |   |
|      |         |        |   |       |            |   |
|      |         |        |   |       |            |   |

Для регистрации необходимо заполнить все поля, указанные в форме, а также проставить отметки об ознакомлении с необходимыми документами, после чего нажать на кнопку **РЕГИСТРАЦИЯ** 

2

3

8

#### Регистрация

Уже зарегистрированы? Войдите.

Иванов Иван Иванович 01 01 2001 m. 0 ..... 0 ..... Θ

- Я ознакомился (ознакомилась) и полностью согласен (согласна) с условиями Соглашения об использовании сайта и Политика конфиденциальности

Я подтверждаю достоверность всего вышеизложенного и в соответствии с Федеральным законом Российской Федерации от 27 июля 2006 г. N 152-043 даю согласие (для участников младше 18 — в лице своего законного представителя) ООО «Астралогика»

- на обработку предоставленных мной персональных данных, ввиду моего участия в проектах организованных ООО «Астралогика» и/или его официальными партнерами

✓ - на передачу ООО «Астралогика» моих персональных данных третьим лицам

- согласен с условиями Договора (публичная оферта) дарения призов/подарков (для участников младше 18 — в лице своего законного представителя) После нажатия на кнопку **РЕГИСТРАЦИЯ** Вам необходимо заполнить информацию в Личном кабинете.

2

4

5

6

8

3

Для этого нажмите кнопку <u>РЕДАКТИРОВАТЬ</u>, после чего заполните все необходимые поля и нажмите <u>СОХРАНИТЬ</u>

| <ul> <li>Максим</li> <li>Олегович</li> <li>01.01.2001</li> <li>Гражданство</li> <li>Статус</li> <li>Поп</li> <li>Город Начните вводить название города</li> <li>Измени</li> </ul>                                                                                                    | <ul> <li>Максим</li> <li>Олегович</li> <li>01.01.2001</li> <li>Гражданство</li> <li>Статус</li> <li>Город Начните вводить название города</li> <li>Изменить</li> </ul>                                                                                                    | -    |                               |          |
|----------------------------------------------------------------------------------------------------|----------------------------------------------------------------------------------------------------|------|-------------------------------|----------|
| <ul> <li>Олегович</li> <li>01.01.2001</li> <li>Гражданство</li> <li>Статус</li> <li>Пол</li> <li>Город Начните вводить название города</li> <li>Измените</li> </ul>                                                                                                    | <ul> <li>Олегович</li> <li>01.01.2001</li> <li>Гражданство</li> <li>Статус</li> <li>Город Начните вводить название города</li> <li>Изменить</li> </ul>                                                                                                    | 1    | Максим                        |          |
| Image: 100 - 01.2001       С         Image: 100 - 01.2001       Гражданство         Image: 100 - 01.2001       С         Image: 100 - 01.2001       Город         Image: 100 - 01.2001       Город         Image: 100 - 01.2001       Горо | Image: 101.01.2001         Image: 100 - 0.000         Image: 100 - 0.000 | 1    | Олегович                      |          |
| <ul> <li>Гражданство</li> <li>Статус</li> <li>Поп</li> <li>Город Начните вводить название города</li> <li>Изменит</li> </ul>                                                                                                    | <ul> <li>Гражданство</li> <li>Статус</li> <li>Пол</li> <li>Город Начните вводить название города</li> <li>Ш Изменить</li> </ul>                                                                                                    |      | 01.01.2001                    |          |
| Статус            Гюл            Город         Начните вводить название города           @         Изменит                                                                                                    | Статус          •           Пол          •           Город         Начните вводить название города         •           @         Изменить         •                                                                                                    | 0    | Гражданство                   |          |
| Пол            Город         Начните вводить название города           @         Изменит                                                                                                    | Пол          Город           Начните вводить название города         Изменить           Пол         Изменить                                                                                                    | Стат | пус                           | `        |
| Город         Начните вводить название города           @         Измените                                                                                                    | Город         Начните вводить название города           @         Изменить                                                                                                    | Пол  |                               | `        |
| @ Измени                                                                                                    | @ Изменить                                                                                                    | Горс | Начните вводить название горо | да       |
|                                                                                                    |                                                                                                    | @    |                               | Изменить |
|                                                                                                    |                                                                                                    | ۵    |                               |          |

CASE-IN&Co Главная Личный кабинет -

Вам необходимо загрузить - Подписанный файл согласия

Обратите внимание, что Вам необходимо загрузить скан подписанного согласия на обработку персональных данных

Для этого нажмите на кнопку **ПОДПИСАННЫЙ ФАЙЛ СОГЛАСИЯ** 

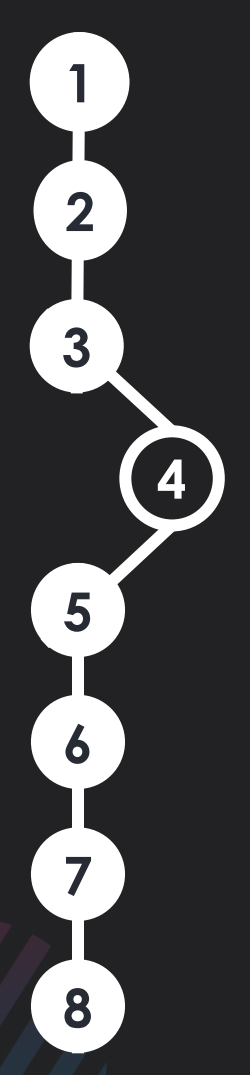

----

# Нажмите кнопку ЭКСПОРТ В РДЕ

Распечатайте, подпишите и отсканируйте подписанный документ

•••Загрузите его, нажав ВЫБЕРЕТЕ ФАЙЛ

# Нажмите кнопку «ЗАГРУЗИТЬ ПОДПИСАННОЕ СОГЛАШЕНИЕ»

😴 Экспорт в PDF

Форма загрузки подписанного Вами согласия на обработку оператором персональных данных и передачу их третьим лицам:

Выберите файл Файл не выбран

📩 Загрузить подписанное согласие

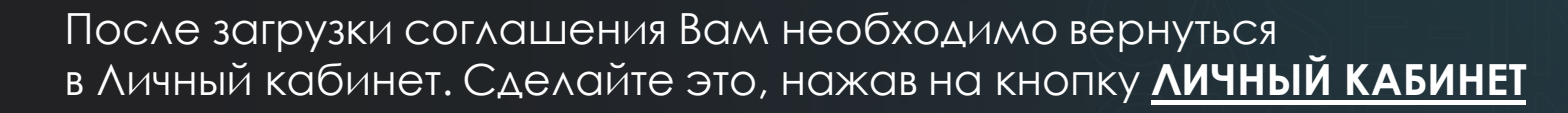

CASE-IN&Co Главная

2

3

6

8

Личный кабинет 🗸

Поля, обязательные для заполнения выделены красным цветом. Заполните их и нажмите <u>СОХРАНИТь</u>

|             |          | Паспорт                                           | Свидетельство о рождении            | Краткое карьерное резюме |
|-------------|----------|---------------------------------------------------|-------------------------------------|--------------------------|
| 1           |          | Место рождения Место рождения                     | серия номер                         |                          |
| 1           |          | серия                                             | 🗮 дата выдачи дд.мм.гтгг 🗖          |                          |
| 1           |          | номер                                             | Кем выдано (место гос. регистрации) |                          |
| <b></b>     |          | кем выдан                                         | Социальные сети                     |                          |
| Оражданство |          |                                                   | Vk.com                              |                          |
| Статус      | ~        | 🗮 дата выдачи дд.мм.гггг 🗖                        | Telegram                            |                          |
| Пол         | ~        | Код подразделения                                 |                                     |                          |
| Город       | *        | Адрес места постоянной регистрации (по паспорту): |                                     |                          |
| @           | Изменить | <b>^</b>                                          | Личные интересы/хобби               |                          |
|             |          | Адрес фактического места жительства:              |                                     |                          |
|             |          | ♠                                                 |                                     |                          |

\* I 🗋 🛱 🕯 🤹

## Заполните все разделы Личного кабинета, обязательные к заполнению. Такие разделы выделены **красным цветом**

| соссеные деееых среднее образованом среднестверастысы обрасование<br>Сокраненть Гросскотрить все информацие<br>Выбератте файст Фийст на выбран<br>Выбератте файст Фийст на выбран<br>Выберате файст Фийст на выбран<br>Выберате файст Фийст на выбран                                                                                                    | высскане ображляният<br>выскане ображляният<br>Каландово | (месториботы) ( | дополнитильной<br>видетельсті<br>риги намер | во о рождени                    | ии |   |
|----------------------------------------------------------------------------------------------------|----------------------------------------------------------|-----------------|---------------------------------------------|---------------------------------|----|---|
| 1         Выбератти файст Фийст ни възбран         Паспорт           1         Маста рокдене         Фийст ни възбран         Фийст ни възбран           1         Фийст ни възбран         Фийст ни възбран         Фийст ни възбран           1         Фийст ни възбран         Фийст ни възбран         Фийст ни възбран           1         Фийст ни възбран         Фийст ни възбран         Фийст ни възбран | И Калерона                                               |                 | видетельст<br>рих намер                     | во о рождени                    | ии |   |
|                                                                                                    |                                                          |                 | дата выдачи                                 | DO AND COT                      |    |   |
|                                                                                                    |                                                          | 5               | ан ньдано Кем<br>рего                       | андано (место гос.<br>астрация) |    |   |
| Image: Charge     Image: Charge                                                                                                    | AR, MM, TTT                                              |                 | ициальные                                   | сети                            |    |   |
| Tion         Kigg regensport           Topug         -           R mesconteqovich@arrell.com         Maxeems                                                                                                    | nawa<br>nawecal penetrpages (no nacrops)<br>to           | ту≿             | чные инте                                   | ресы/хобби                      |    | 4 |
| Адрес фактическ                                                                                                    | KOFO MNICTH JOYTMINGCTHE                                 | 3               | KOCIMOC                                     |                                 |    | 2 |

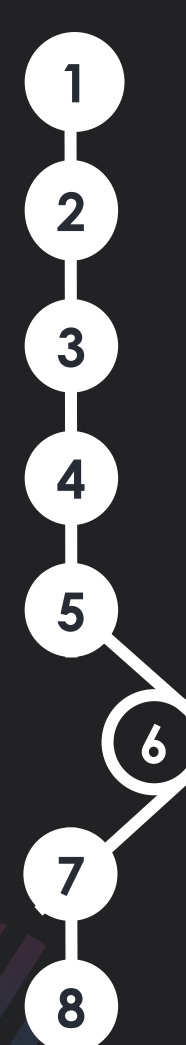

### Нажмите кнопку ГЛАВНАЯ

CASE-IN&Co

Главная Личный кабинет -

После чего Вы увидите все открытые на данный момент регистрации.

Выберете необходимый проект, нажав на него

#### Регистрации:

Финал Осеннего кубка Чемпионата CASE-IN. Лига рабочих специальностей. Участники. 2024

Финал Осеннего кубка Чемпионата CASE-IN. Лига молодых специалистов. Участники. 2024

# Заполните все необходимые поля

Проставьте галочки, заполните данные наставника Вашей команды и нажмите <u>СОХРАНИТЬ</u>

| лните все               | На главную Пользовательское соглашение                         |                                  |
|-------------------------|----------------------------------------------------------------|----------------------------------|
| ХОДИМЫЕ ПОЛЯ            | Название команды:                                              | Есть ли у Вас наставник?         |
| ТАВЬТЕ ГАЛОЧКИ,         | Я капитан команды Нет 🗸                                        | Укажите полные ФИО наставника:   |
| авника Вашей            | ФИО капитана команды:<br>Иванов Иван Иванович                  | Укажите должность наставника:    |
| нды и нажмите<br>РАНИТЬ | Принимали ли Вы участие в финале Чемпионата в прошлых сезонах? | Укажите место работы наставника: |
|                         |                                                                | Мобильный телефон наставника:    |
|                         |                                                                | E-mail наставника:               |
|                         | Согласен с условиями Договора (публичная оферта) да            | арения призов/подарков           |
|                         | Пользовательское соглашение                                    |                                  |
| ВНИМАНИЕ!               | Сохранить На главную                                           | . ▲ ·☆· △ . ▲ . ▲ . ▲            |
| Регистрацию дол         | <u>кен пройти каждый учас</u>                                  | тник команды!                    |

2

3

4

5

6

7

данные из этой карточки Если при проверке Вы обнаружили какую-либо неточность в информации, просим Вас связаться с Оргкомитетом Чемпионата по почте <u>case-in@fondsmena.ru</u>

После сохранения регистрации Вы увидите такую карточку. Еще раз проверьте данные из этой карточки

| Я капитан команды                                                 |
|-------------------------------------------------------------------|
| Нет                                                               |
|                                                                   |
| Название команды                                                  |
| Победители                                                        |
|                                                                   |
| ФИО капитана команды                                              |
| Иванов Иван Иванович                                              |
|                                                                   |
| Принимали ли Вы участие в финале<br>Чемпионата в прошлых сезонах? |
| ×                                                                 |